## **POVERFIT** USER GUIDE OPP

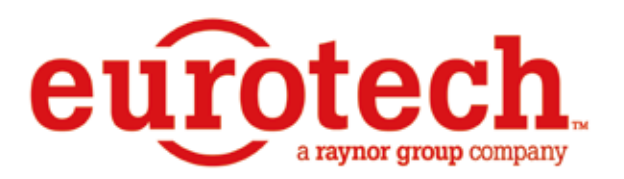

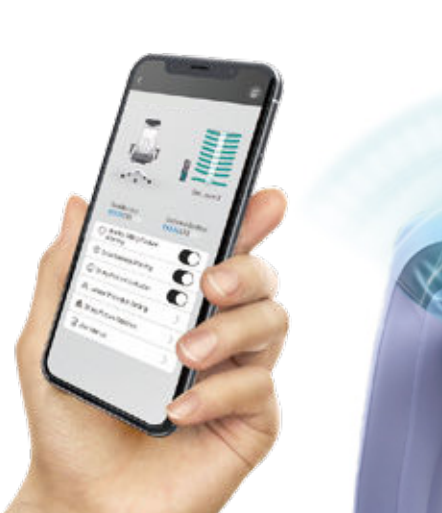

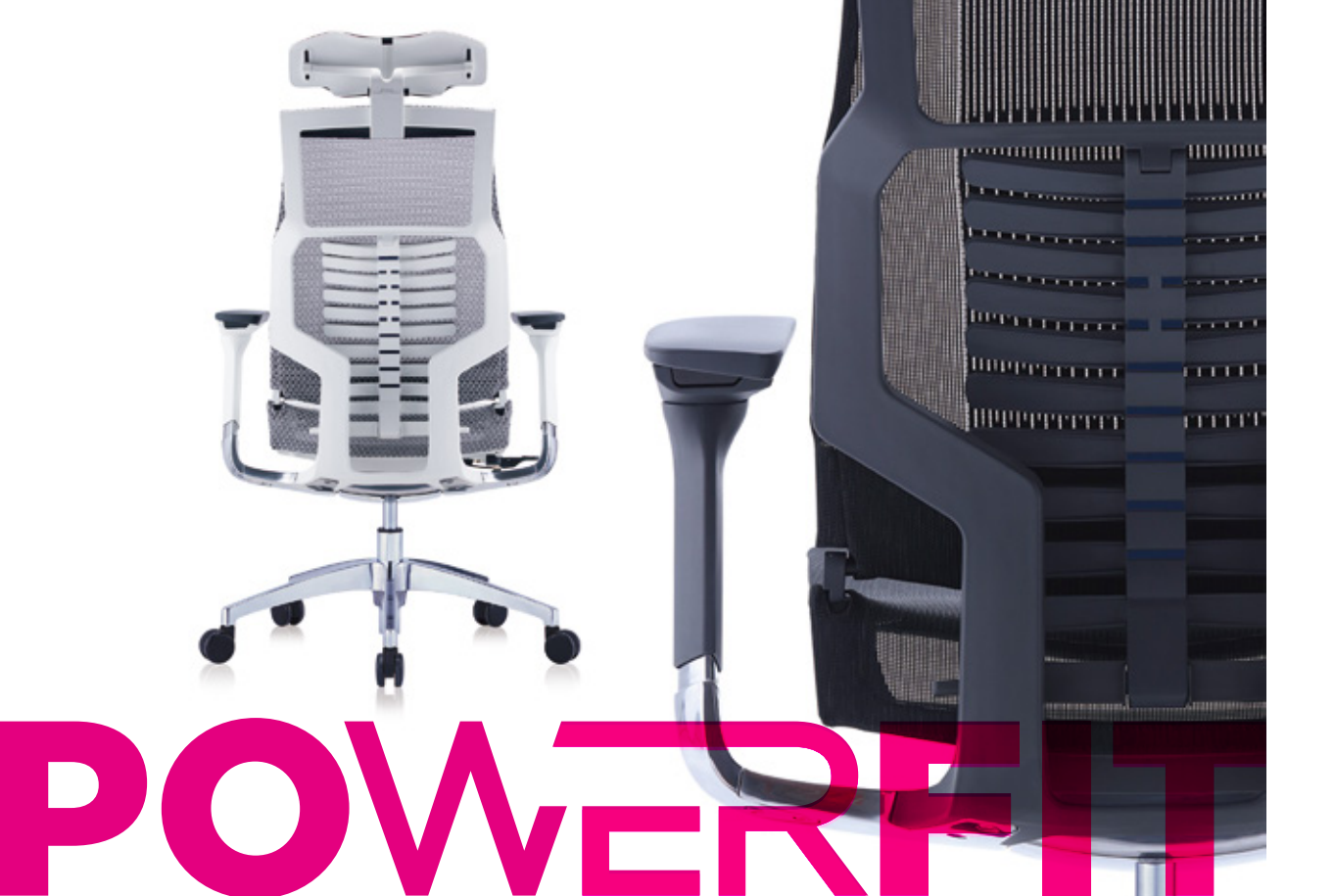

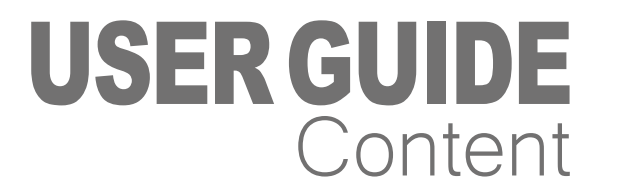

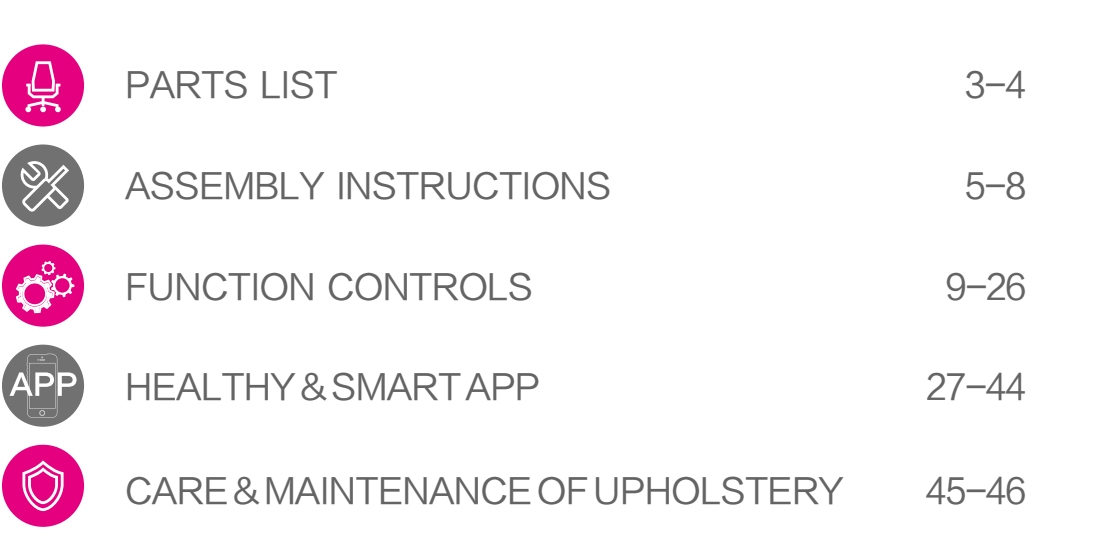

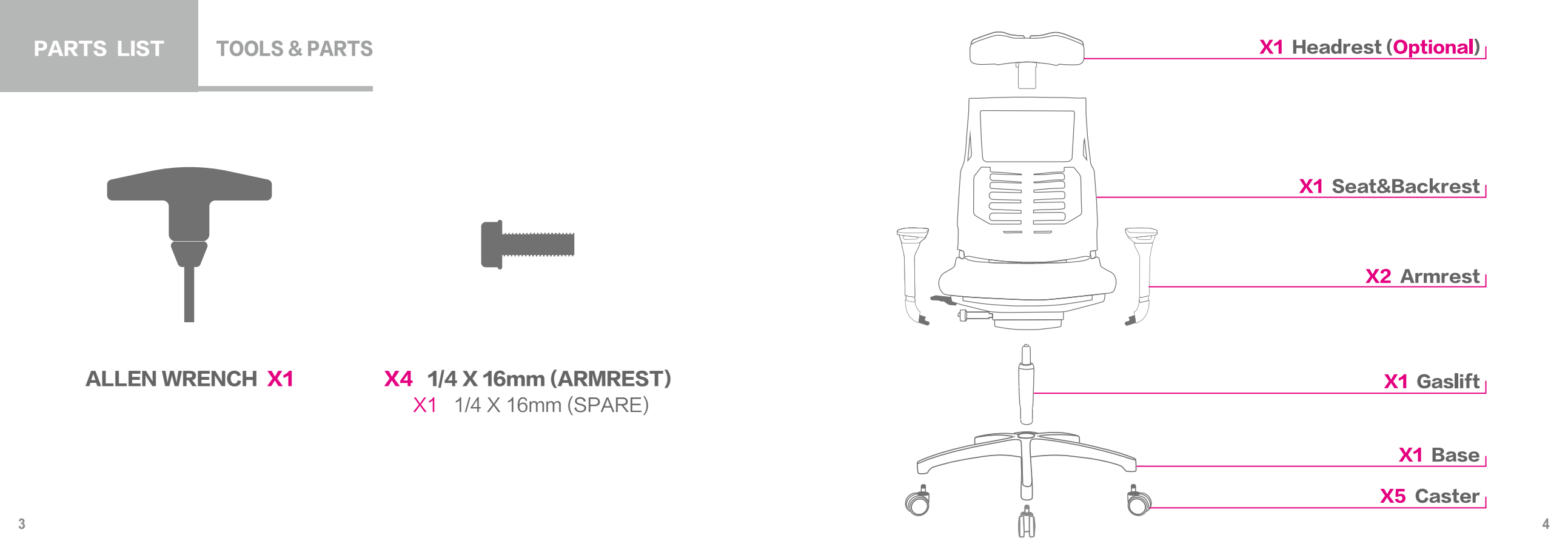

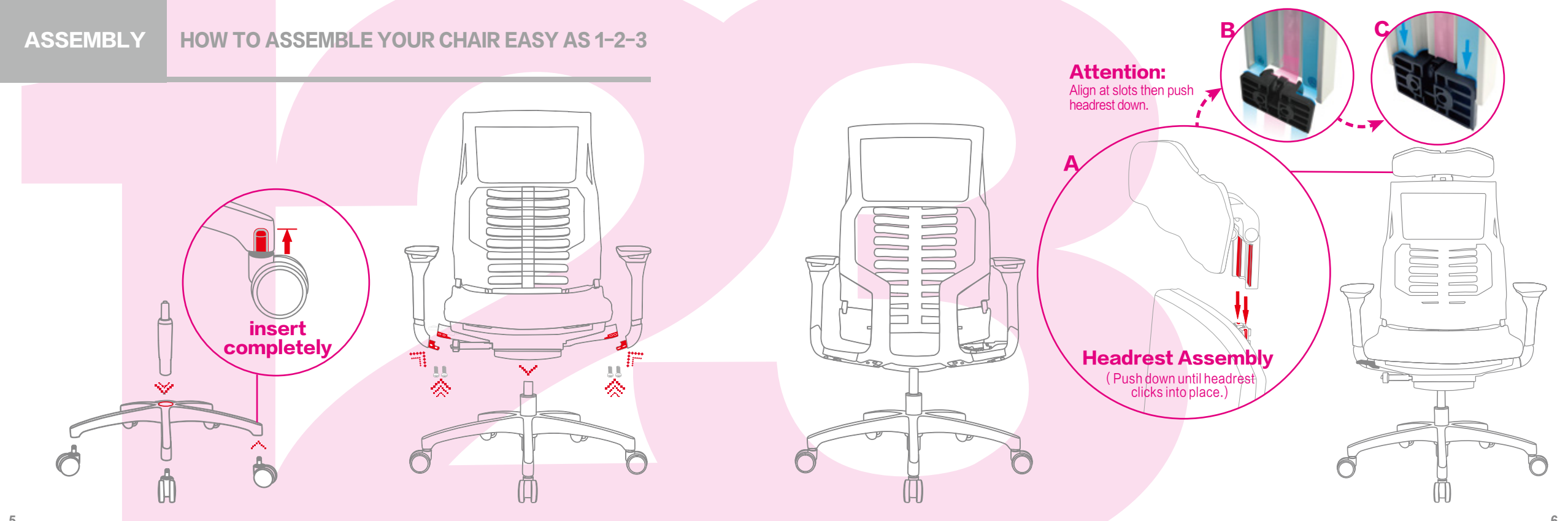

#### ASSEMBLY

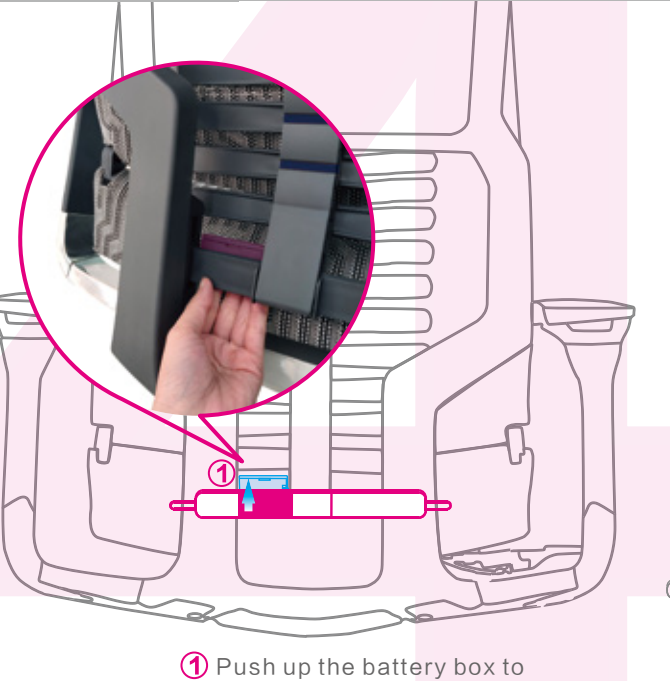

open it.

**APP BATTERY FITTING** 

AAA

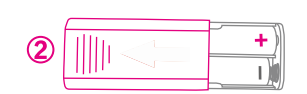

2 Turn over the battery box, push the battery box cover out as per arrow direction to install batteries.

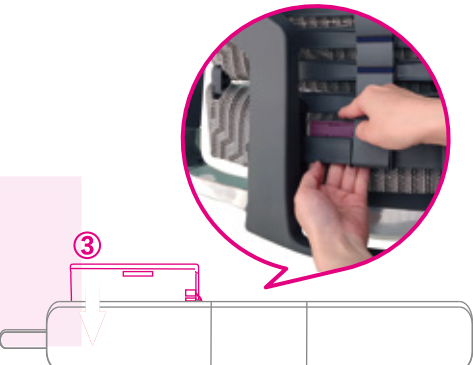

3 Slide the battery box from top to bottom to close it.

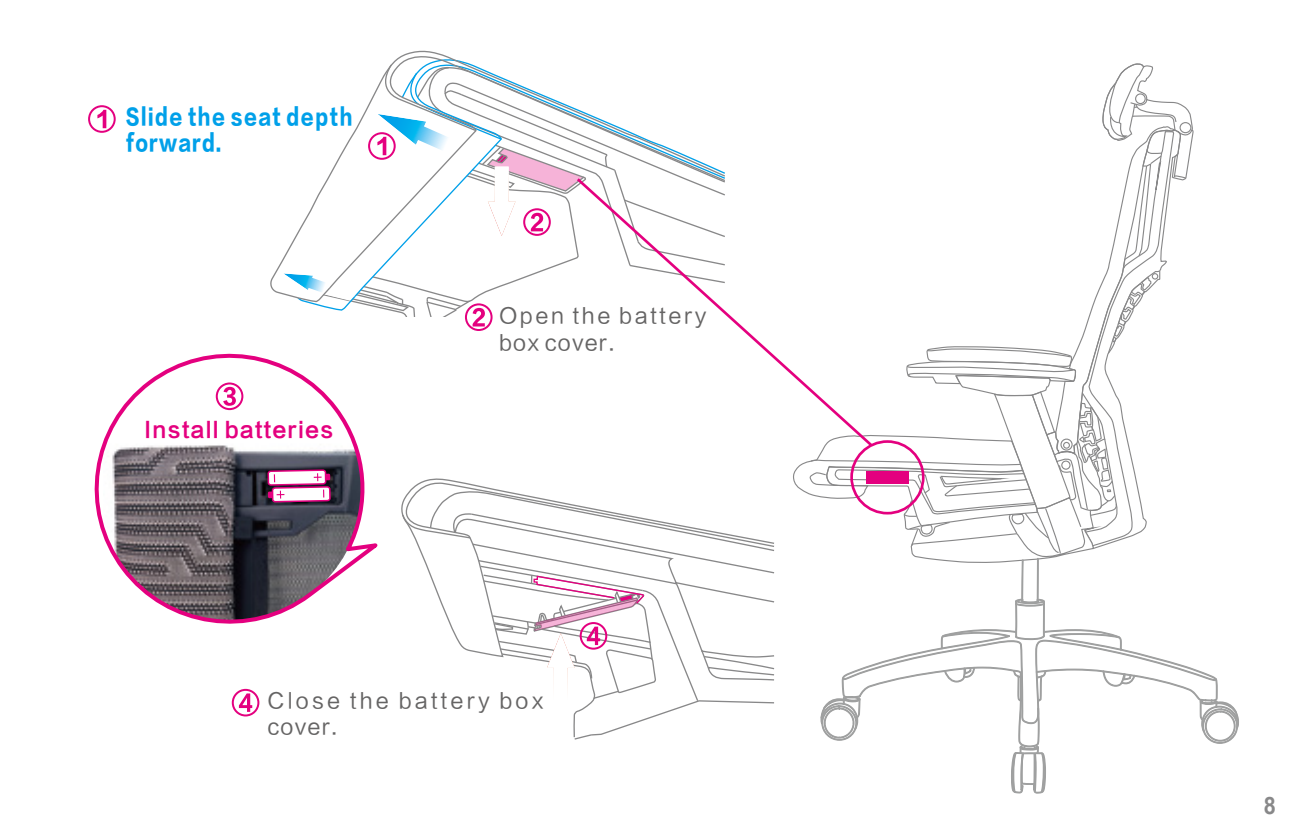

## **FUNCTION CONTROLS**

## **1** SINGLE LEVER CONTROL

- SEAT HEIGHT ADJUSTMENT
- BACK TILT & LOCK ADJUSTMENT
- **2** BACK TILT ADJUSTMENT AND BACK TILT LOCK
- **3** BIONIC LUMBAR POSITION ADJUSTMENT
- 4 3D ARMREST
- **5** SEAT DEPTH ADJUSTMENT
- **6** LIVEMOTION LUMBAR AUTO-TRACKING SYSTEM
- **7** 5D HEADREST(OPTIONAL)
- (8) HEALTHY & SMART APP

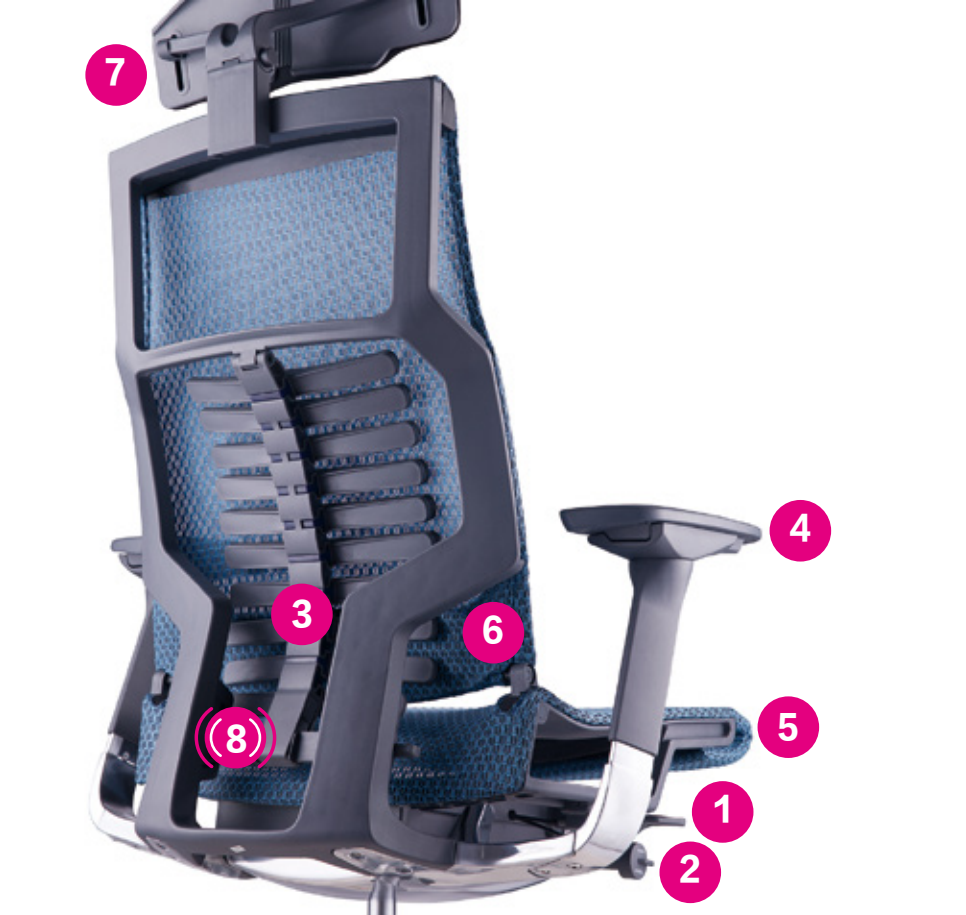

10

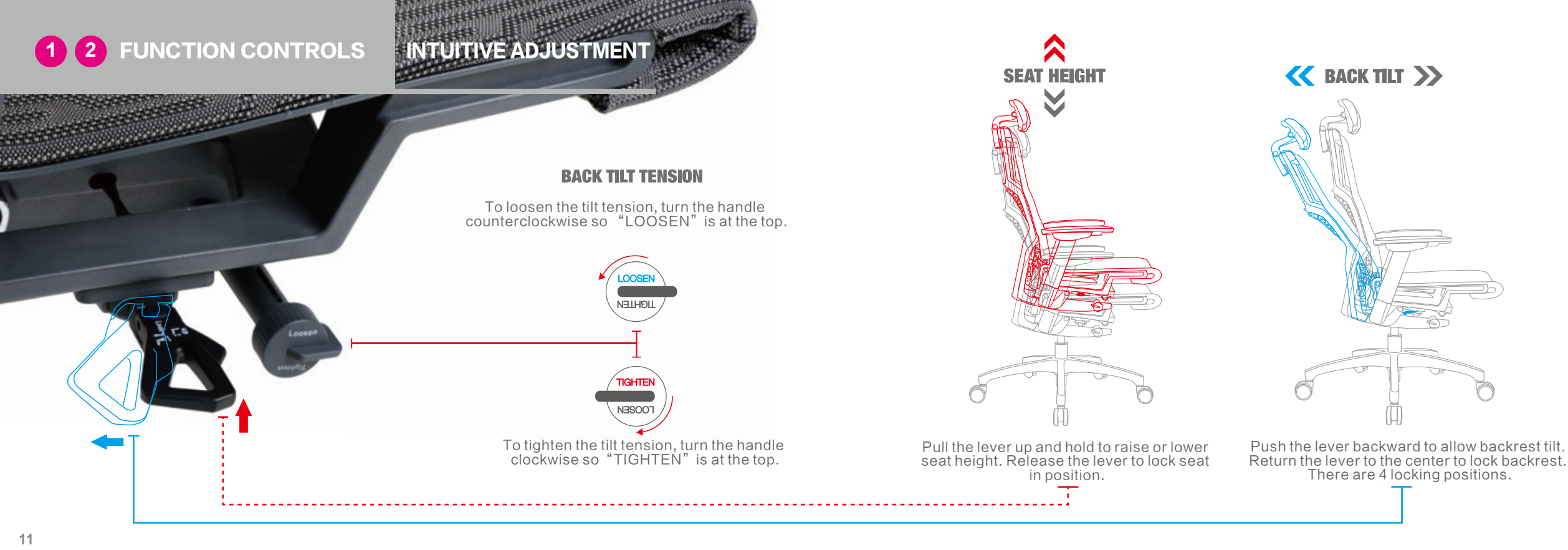

#### **3** FUNCTION CONTROLS BIONIC LUMBAR POSITION ADJUSTMENT

## **BIONIC LUMBAR POSITION ADJUSTMENT**

#### To increase lumbar support:

Hold both handles of the lumbar adjustment and lift upwards slowly to increase the lumbar support. There are total 7 levels of adjustment. Please adjust slowly.

#### To reduce lumbar support:

Lift the handles " 🔪 🦼 " to the top and push down. The Bionic Spine will return to its original position. Then adjust to the optimal position by lifting the handles slowly.

**Attention:** While adjusting the Bionic Spine, lean forward so there is no pressure on the back while making the adjustment.

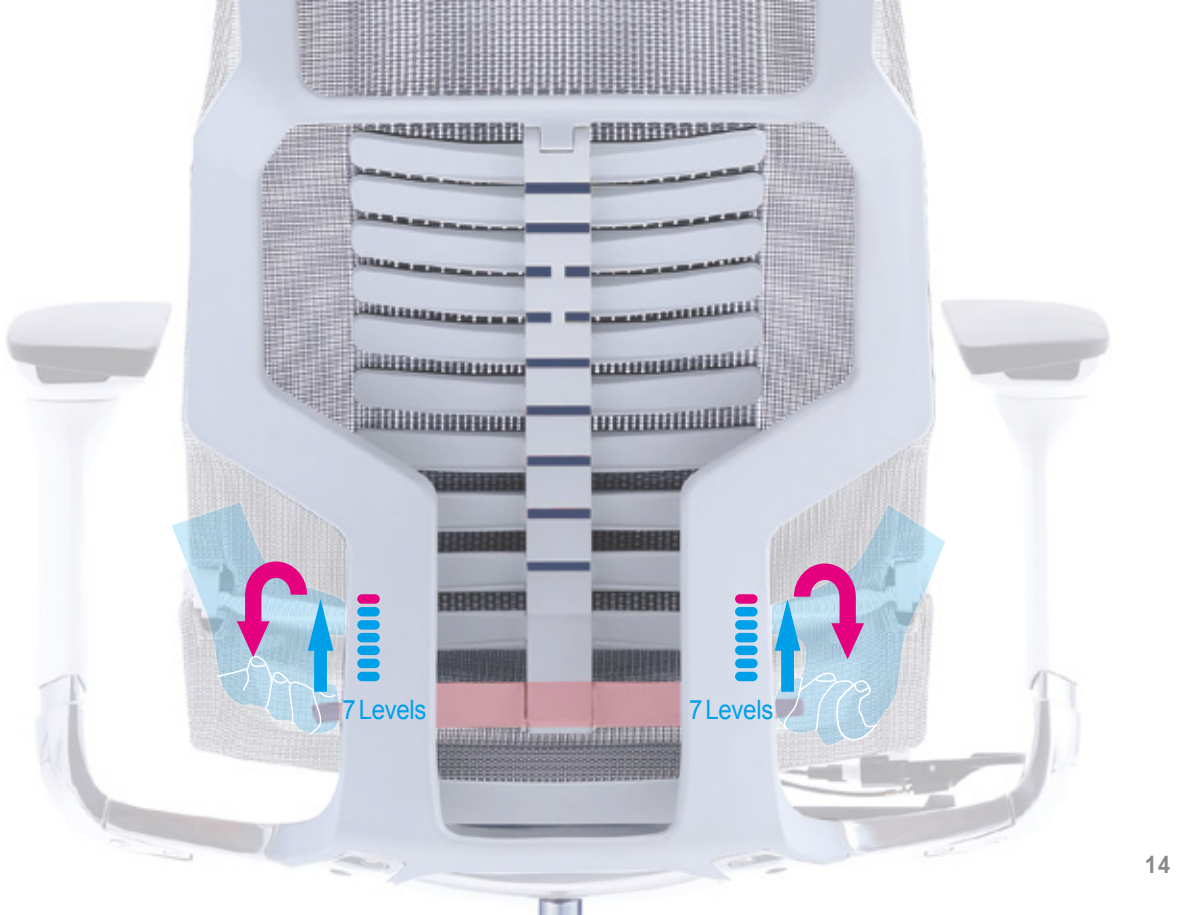

## 4 5 FUNCTION CONTROLS ARMREST & SEAT DEPTH ADJUSTMENTS

# ∕ HEIGHT DEPTH ANGLE

< SEAT DEPTH >

Hold both sides of the seat front edge. Slide forwards or backwards to increase or reduce seat depth.

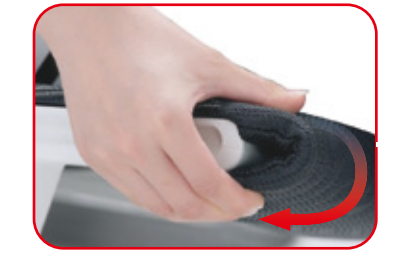

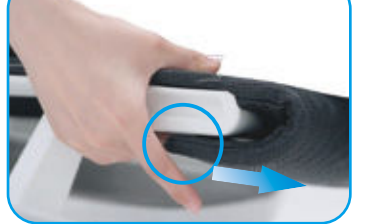

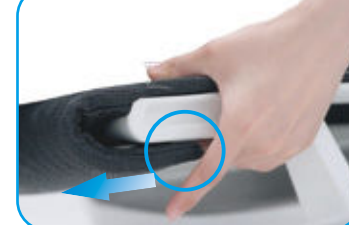

## **LIVEMOTION** LUMBAR AUTO-TRACKING SYSTEM

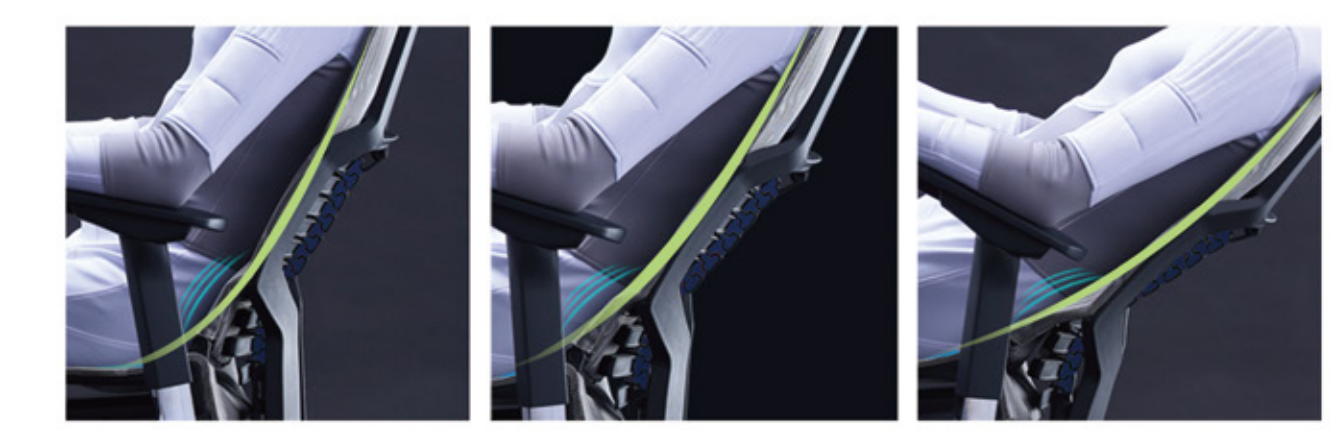

## **6** LIVEMOTION LUMBAR AUTO-TRACKING SYSTEM

Delivers full support and superior comfort to user's lumbar & sacrum area when the user changes sitting posture. User's lumbar can be supported fully and automatically all the time in any sitting position.

## **7** FUNCTION CONTROLS 5D HEADREST ADJUSTMENTS

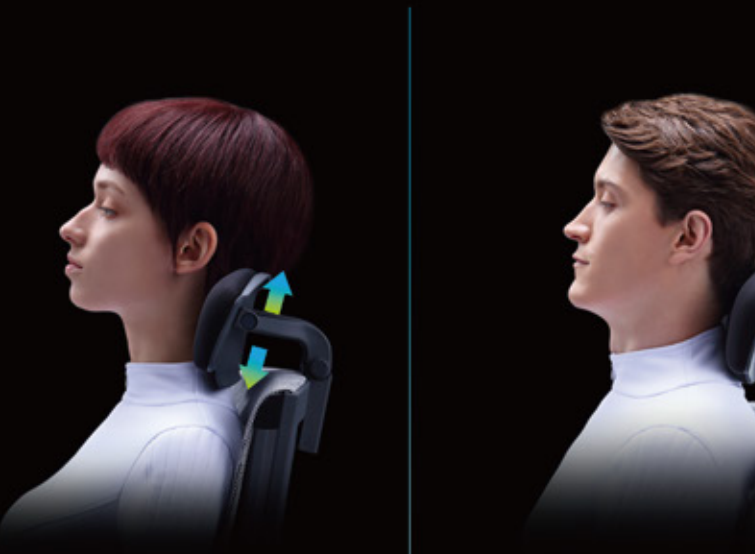

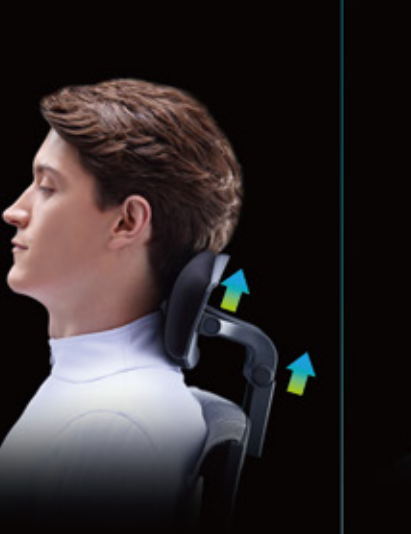

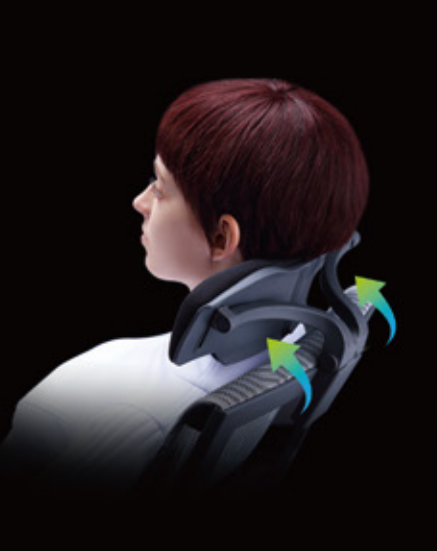

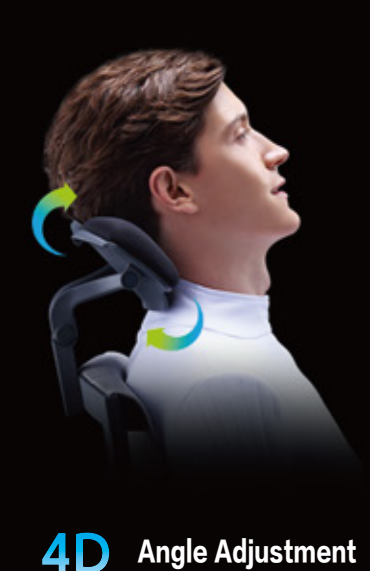

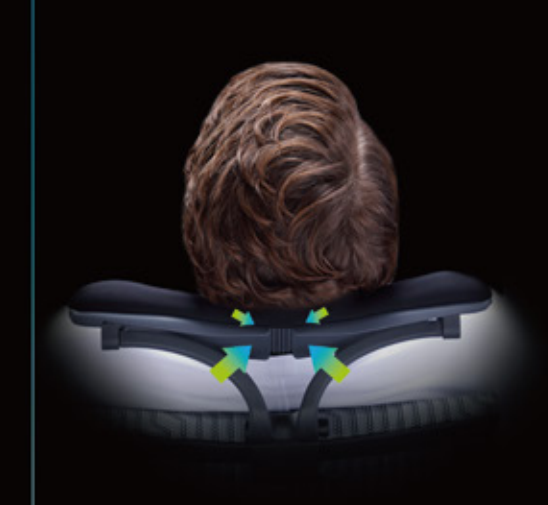

**1** D Headrest Bar Height Adjustment **2** D Headrest Height Adjustment

**3D** Tilt Adjustment

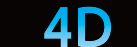

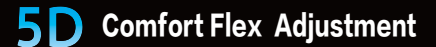

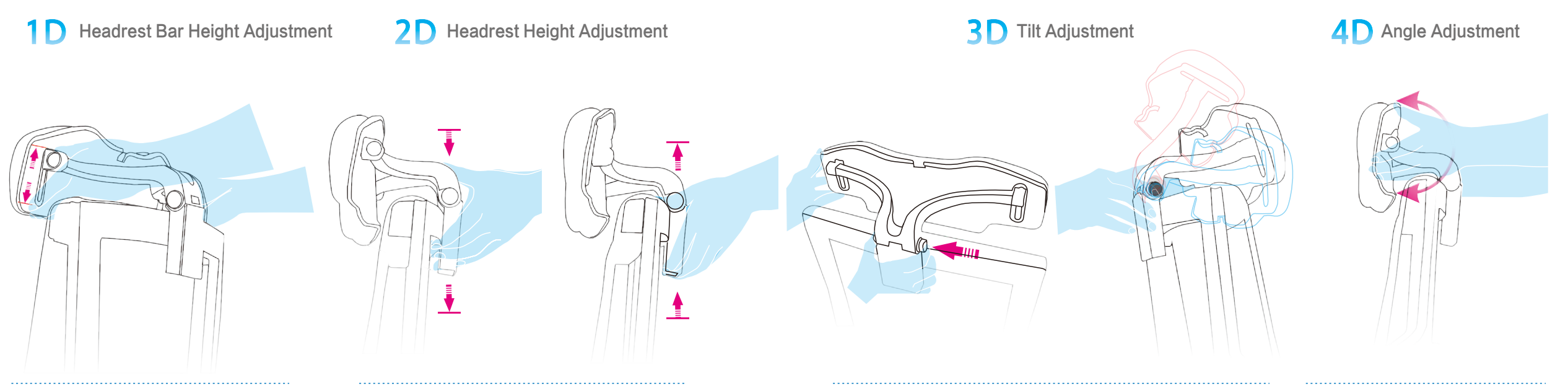

Hold both sides of headrest and move headrest up or down to adjust the height. Hold the headrest support bar and move the bar up or down to adjust the height.

Press the button on the right side of headrest support bar when seated and move the headrest forwards or backwards to tilt the headrest. Release the button to lock the position. Hold both sides of the headrest and rotate forwards or backwards to adjust the angle.

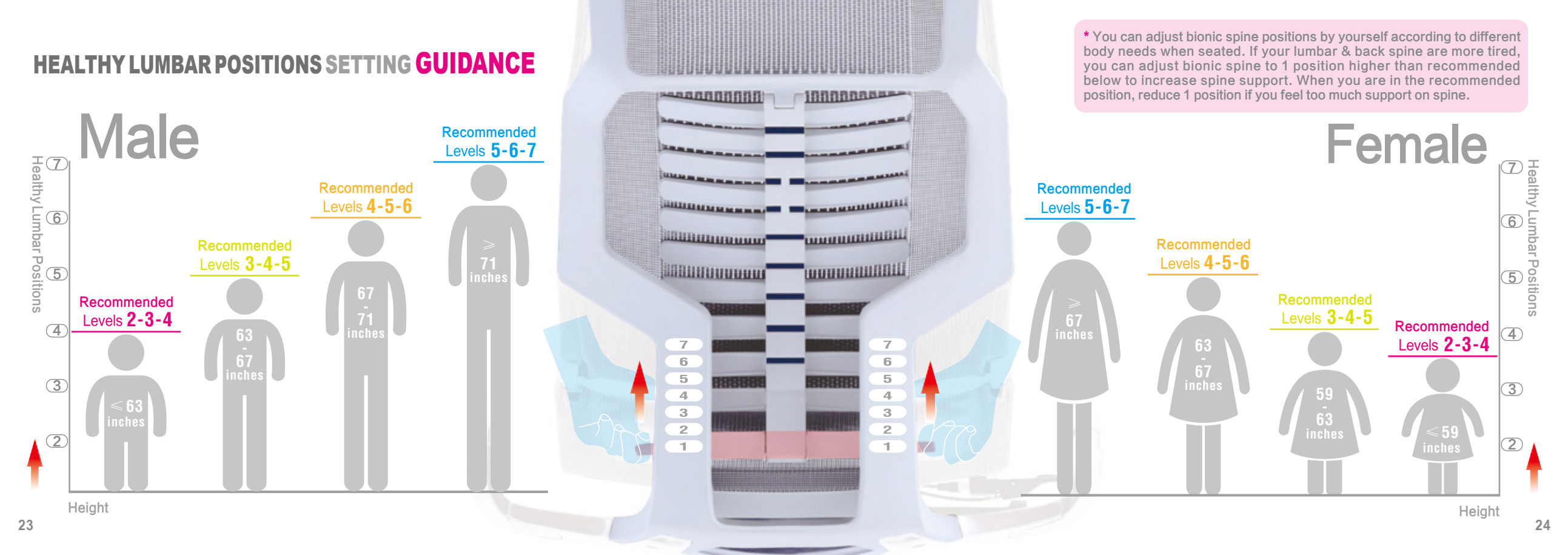

#### **HEALTHY SEATING ADVICE**

## **Correct Sitting Posture**

Sit on seat cushion fully (your hips should touch chair's back). This is the key to providing full and correct support to your back, hips and legs.

Keep head and neck straight against headrest with eyes looking straight ahead.

- 2 Body against backrest, ensuring good back support.
- 3 Keep elbows bent at 90° angle, let hands drop naturally and relax your shoulders.
- 4 Keep knees bent at 90° angle.
- 5 Keep 2~3 inches between front seat edge to behind knees.
- 6 Feet flat on the floor or on a footrest.

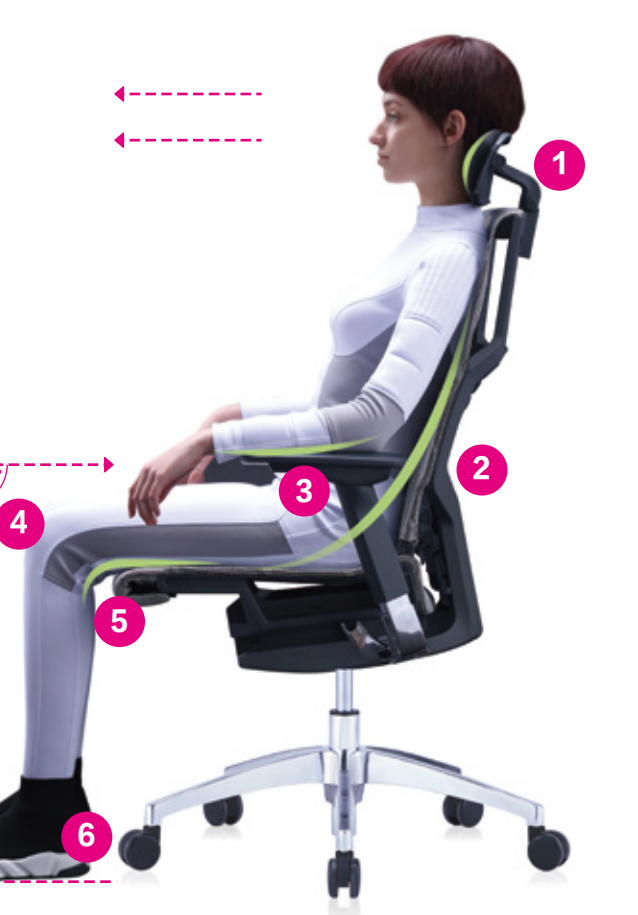

#### **Neck support**

Powerfit 5D (double height, tilt, angle & shape) adjustable headrest can provide multi-directional support to your neck and reduce pressure on your neck.

#### Back support

Bionic spine is the best solution for back pain. It can provide 300% more support to your thoracic spine, lumbar spine and sacrum spine.

#### Lumbar support

LIVEMOTION lumbar system can automatically provide full and superior support to your lumbar area to solve lack of lumbar support while reclining.

#### **Arm support**

3D Armrest allows forearms to be supported to rest comfortably while using keyboard or mouse or reclining to prevent unsupported arms.

#### Hips support

Powerfit intelligent seat can deliver comfortable and breathable support to avoid hip pain.

#### Thigh support

Front seat depth adjustment suits different sized users and gives good support to thighs. It can disperse pressure on hip to contribute to better blood circulation.

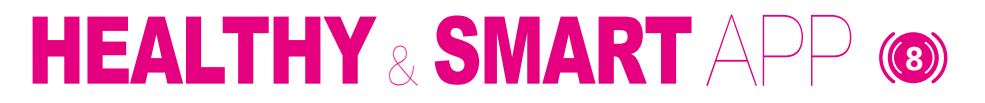

### **1 APP SETTING** UOWNLOAD 🔂 LOGIN

29-30

**2** USE & ADJUSTMENT

31-34

## **3 UBIOUITOUS HEALTHCARE**

| ( | FUNCTIONS OF THE HOME PAGE      | 35-36 |
|---|---------------------------------|-------|
|   | HEALTHY SITTING POSTURE WARNING | 37    |
|   | SEDENTARINESS WARNING           | 38    |
|   | SITTING POSTURE EVALUATION      | 39    |
|   | BITTING POSTURE STATISTICS      | 40    |
|   |                                 |       |

## **4** FACILITIES MAINTENANCE

😥 SETTINGS 🛛 🚷 FAQ

41-43

# **THE WORLD FIRST CHAIR**

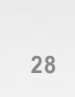

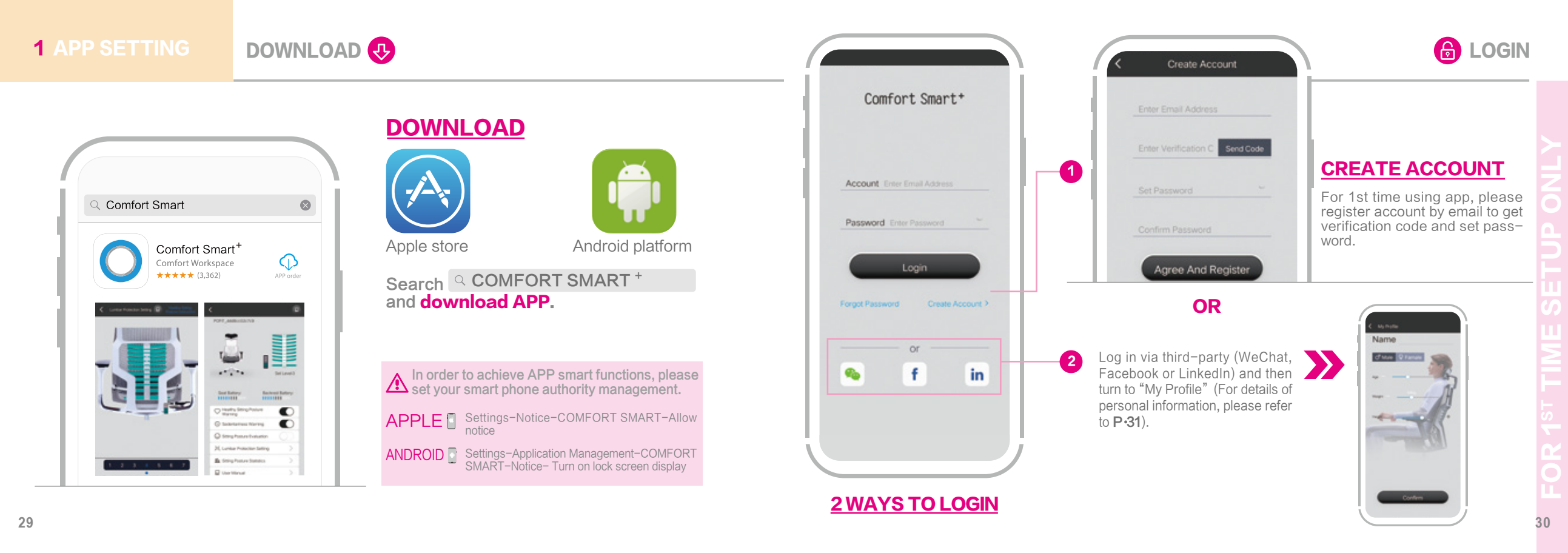

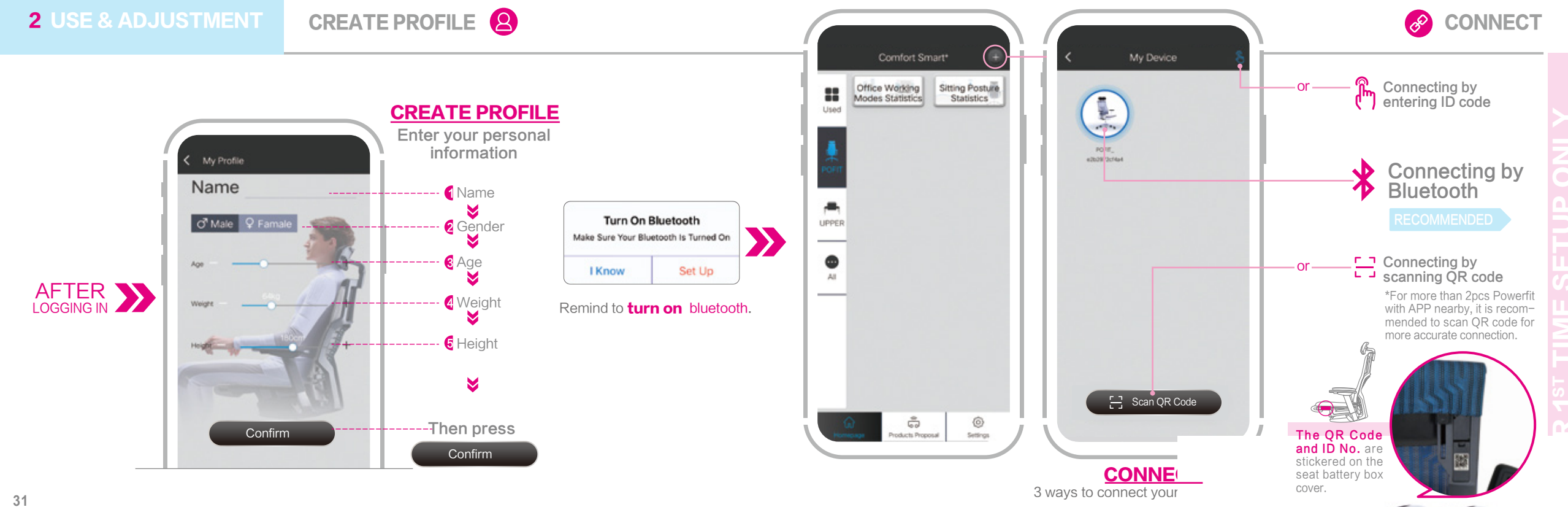

#### **2** USE & ADJUSTMENT

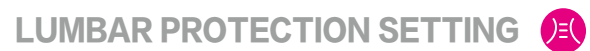

## App can guide users to adjust to the best position for lumbar support through data analysis to help maintain user's health.

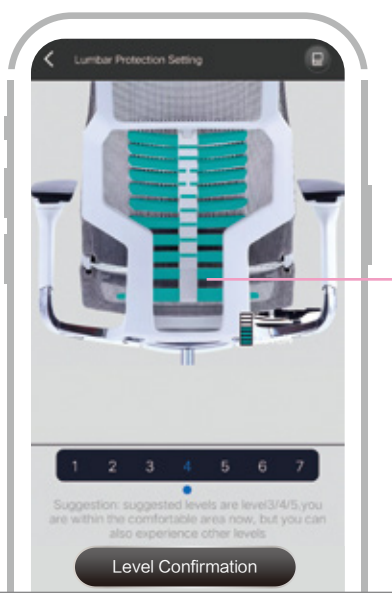

#### Situation A Suggested Levels

Lumbar levels are within comfortable ones The bionic spine becomes green

You can confirm this level if you feel the level is the most comfortable position. You can try other levels to find the best comfortable position. Press "Level Confirmation" button

to save. Level Confirmation Save this level as the most comfortable level Cancel Confirm

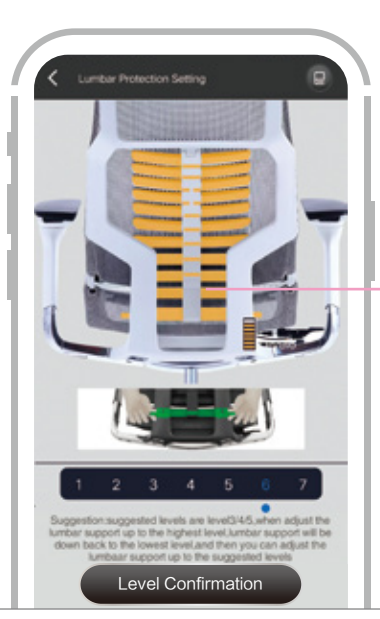

#### Situation B Too High Levels

Lumbar level is too high The bionic spine becomes yellow

APP will advise you to adjust lumbar level down to the suggested levels. You can try other levels to find the most comfortable position. Press "Level Confirmation" button

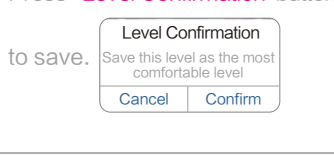

#### To Adjust Bionic Spine

To reduce bionic spine position, lift the handles to the **Top (7th level)** and push down to the 1st level, then adjust to the recommended level.

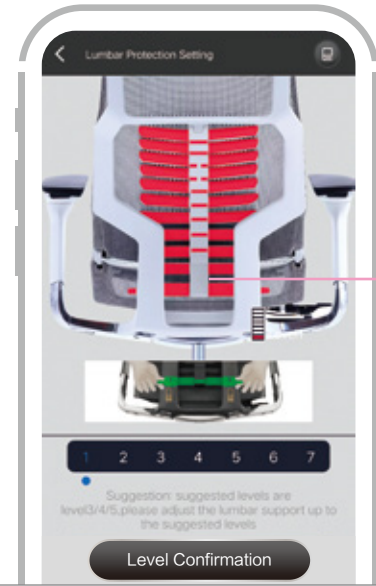

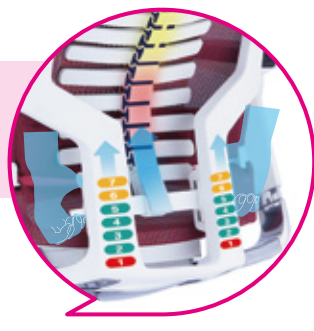

#### Situation C Too Low Levels

Lumbar level is too low The bionic spine becomes red

APP will advise you to adjust lumbar level up to the suggested levels.You can try other levels to find the most comfortable position. Press "Level Confirmation" button

to save. Save this level as the most comfortable level Cancel Confirm

#### **3** UBIQUITOUS HEALTHCARE

#### FUNCTIONS OF THE HOME PAGE

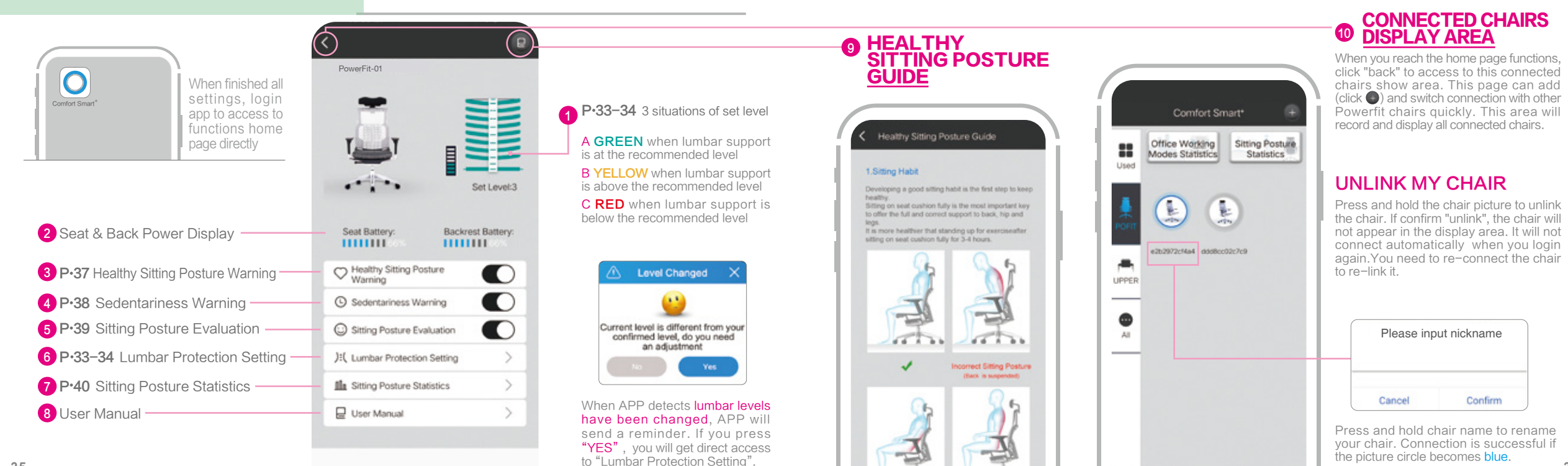

#### **3** UBIOUITOUS HEALTHCARE HEALTHY SITTING POSTURE WARNING

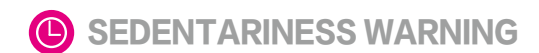

A Sedentariness Warning X

You are sitting too long.do you want to stand up to

work?

Confirm

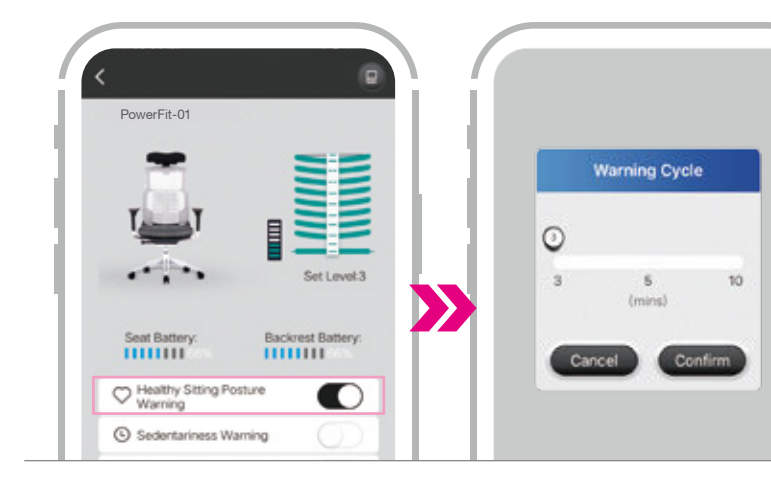

#### **HEALTHY SITTING POSTURE WARNING**

If APP detects any incorrect sitting posture, it will send a warning message to your phone. You can set the warning to alert you every three, five or ten minutes.

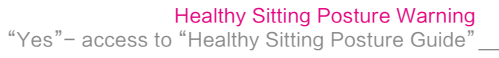

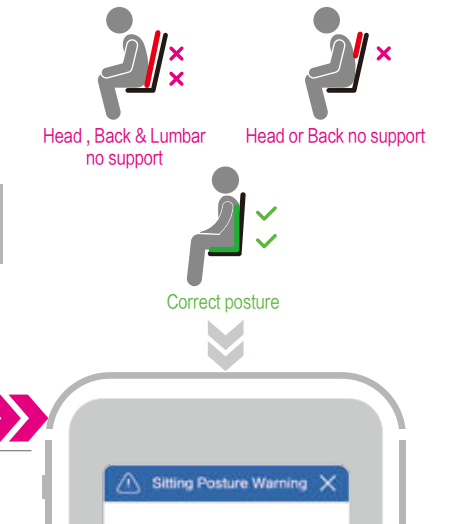

Hi- No back support, or incorrect seat height was detected, please improve your sitting posture by Healthy Sitting Posture Guide

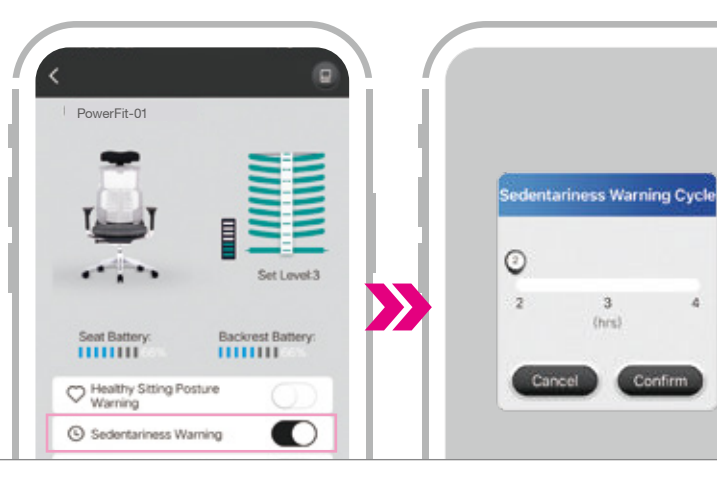

#### **SEDENTARINESS WARNING**

When you turn on the Sedentariness warning, the APP will detect your activity status automatically. It will send a message to remind you to get up to move when you sit still for too long. You can set the warning to alert you every two, three or four hours.

Incel

Confirm

#### **3** UBIQUITOUS HEALTHCARE

## SITTING POSTURE EVALUATION

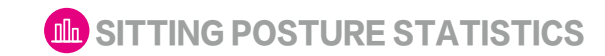

Siting Posture Evaluation X PowerFit\_01 Evaluation: Good (Cummulative seating time. incorrect sitting posture<20% ) Piease keen on Sitting Posture Evaluation Perfect Cycle Sitting Posture 0 -Set | mol-3 3 4 5 6 7 8 Siting Posture Evaluation > Backrest Battery: Seat Battery ...... ...... Confirm Cancel Evaluation: Need To Be improved C Healthy Sitting Posture Warning (Cummulative seating time, 20%-Cincorrect sitting posture-(40%) Please improve it according to Sedentariness Warning Healthy Sitting Posture Guide Improved Sitting Posture C Sitting Posture Evaluation

#### **SITTING POSTURE EVALUATION**

Turn on the Sitting Posture Evaluation function. APP will calculate how much time you sit correctly and how much time you sit incorrectly every 3~8 hours and will send a evaluation message to your phone. This function can help users to develop good & healthy sitting habits.

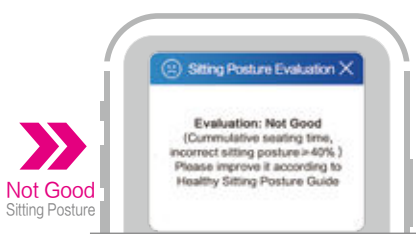

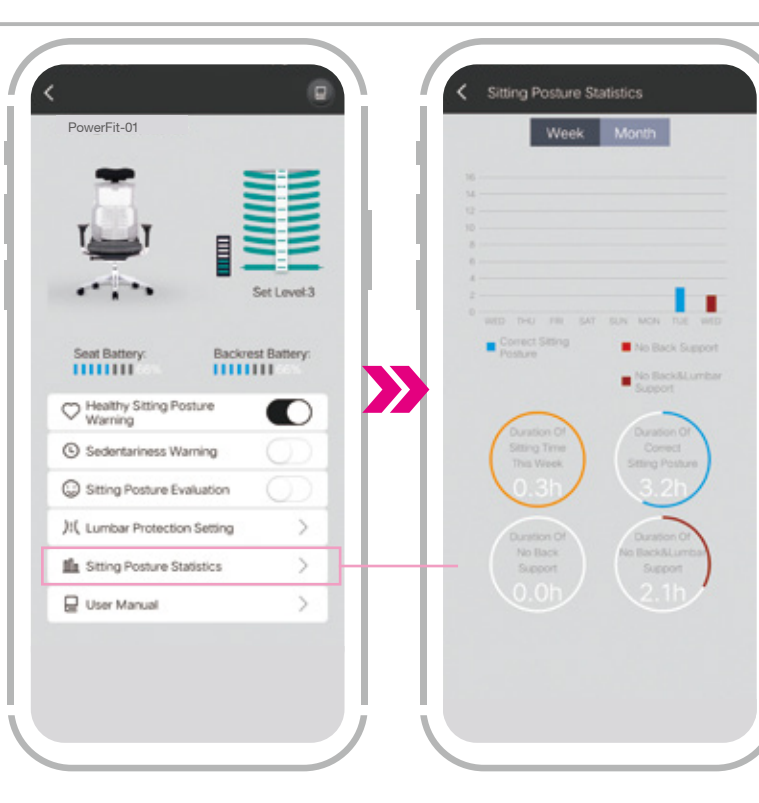

#### SITTING POSTURE STATISTICS

Review sitting posture status weekly or monthly by clicking on "Sitting Posture Statistics". Your total sitting time, correct sitting posture time and 2 types of incorrect sitting posture time (no head or back support and no head, back & lumbar support) are recorded.

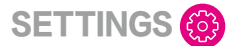

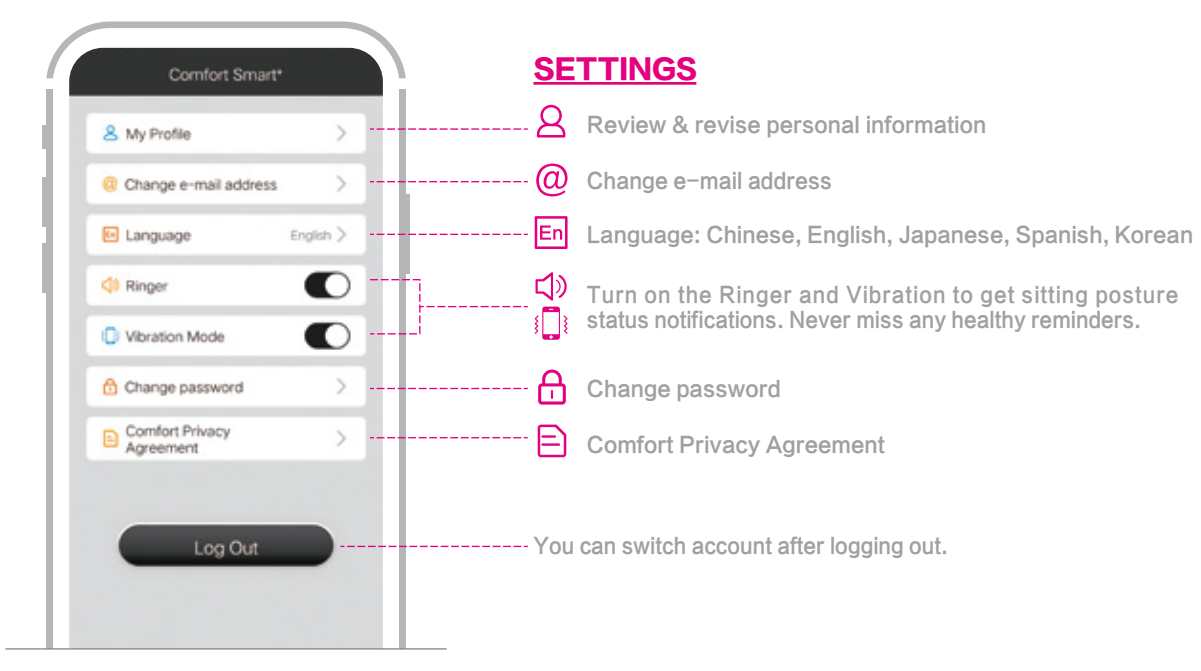

#### 1 No device found or cannot connect device

- When you sit on the chair, lean back on the backrest to "wake" the seat and backrest sensors:
- Make sure your Bluetooth is turned on, your smart device is close to your chair and there is working internet;
- Remove the seat batteries and put them back in to reset the seat sensor:
- Restart "Comfort Smart+".
- Restart your smart device:
- If you are still unable to connect the App to your chair, your chair may be connected to another smart device.

#### 2. Cannot connect the saved chair in "Connected Chairs Display Area" Press and hold the icon to delink the saved chair and then connect your chair again.

#### 3. After connecting successfully, the display of current level (in "lumbar protection setting") doesn't change when user adjusts the lumbar support

- Data transmission may be delayed after you are successfully connected. This should resolve itself within 20 seconds:
- Your backrest may still be "asleep". Please lean back on the backrest to "wake" the backrest connection.

#### 4. Battery level suddenly goes to "0"

 Seat and backrest sensors enter hibernation after 5 minutes of no use. Please sit on the chair and lean on the backrest to "wake" both sensors.

#### 5. Your smart device does not automatically connect to your chair

- Make sure "Comfort Smart+" is running in the background:
- Your App will automatically connect to the chair used last.

#### 6. Your smart device does not connect to your chair

- Seat and backrest sensors enter hibernation after 5 minutes of no use. Please sit on the chair and lean on the backrest to "wake" both sensors:
- Restart "Comfort Smart+".
- Remove the seat batteries and put them back in to reset the seat sensor:
- Your chair may have been connected to someone else' s app when your app was disconnected. Two devices cannot be connected to one chair at the same time.

#### 7. If you did not receive a verification code, please check your junk mail.

\* If you are still having problems with your App or connecting to your chair, please call 1-800-637-0005 and follow the prompts for customer service.

#### **4** FACILITIES MAINTENANCE

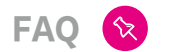

3 improper use may cause bionic spine retroflexion

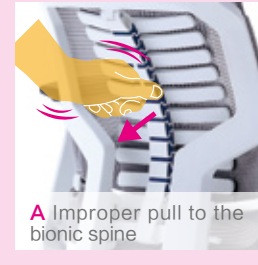

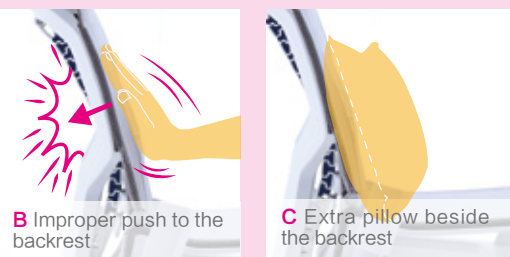

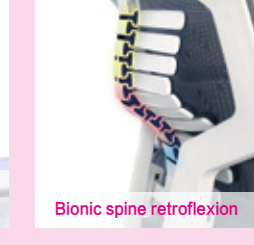

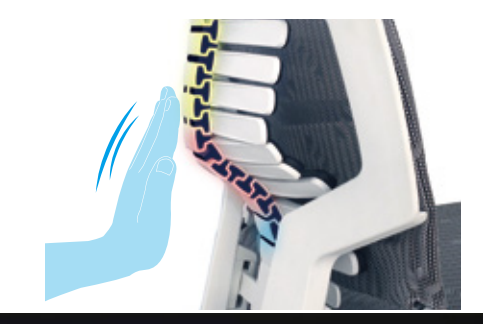

#### **Solution:**

When there is a bionic spine retroflexion, push the bionic spine lightly to get it back to the normal shape and structure.

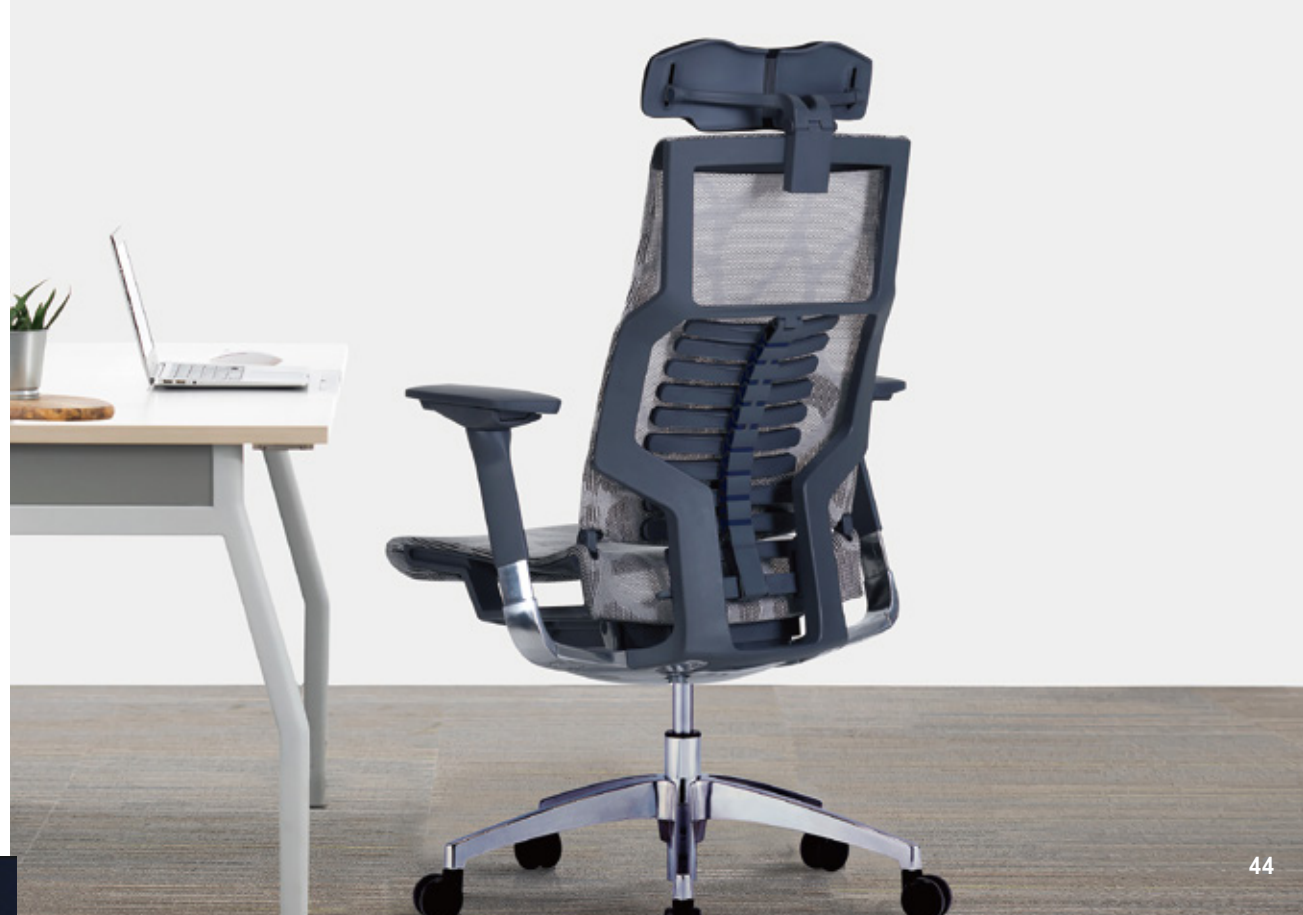

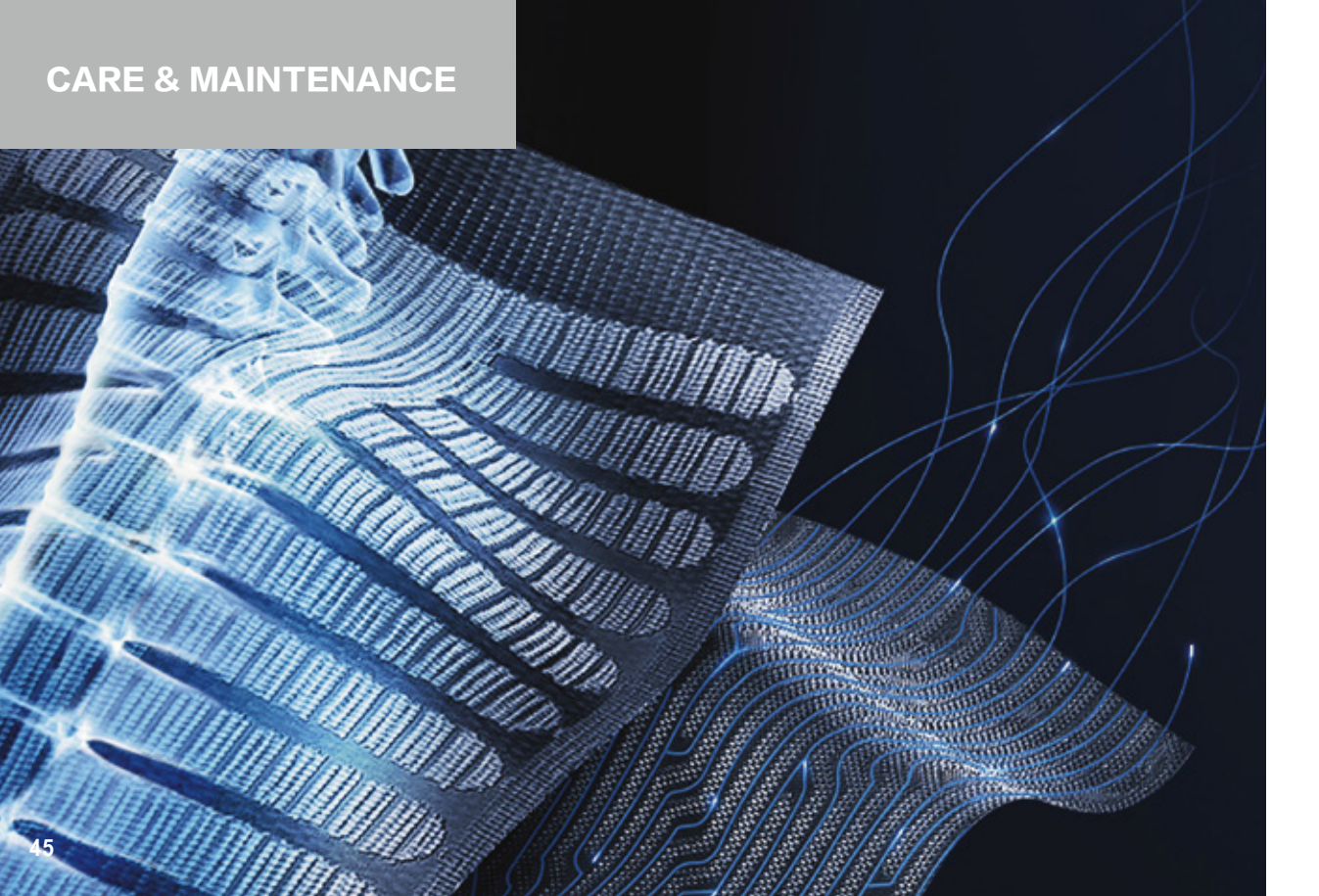

#### **OUR PROMISE**

They say with age comes wisdom. And while we' ve learned a lot since we sold our first office chair in 1979, even then we knew that superior craftsmanship and design are essential ingredients in delivering real value for our customers. All these years later, those three simple pillars still stand behind our promise of exceptional seating with every chair we sell.

DESIGN CRAFTMANSHIP VALUE Eurotech. Sit Smarter.

#### THE EUROTCH WARRANTY

For all products except for 24/7 chairs (see below), Eurotech warrants to the original purchaser all components for the life of the product with the exception of upholstery and foam, which will be warranted for five years.

For 24/7 chairs, Eurotech warrants to the original purchaser of all 24/7 chairs all components for 10 years with the exception of upholstery and foam which will be warranted for 2 years.

Eurotech warrants to the original purchaser that all parts will be free from material defects. Eurotech does not warrant any aftermarket hardware that is installed on the product.

Eurotech does not warrant any aftermarket hardware that is installed on the product.

Eurotech's warranty is limited to the normal use of the product in a forty hour work week and a 275lb. weight limit unless otherwise noted.

Eurotech shall NOT be liable for consequential or incidental damage arising from any product defect.

Eurotech' s warranty is limited to replacement or repair and does not cover cost of transportation and labor. There are no other warranties expressed or implied other than those specifically described.

Eurotech does not warrant customer's own material.